## « Meilleure » droite d'ajustement d'un nuage de points

## 🜵 Texas Instruments TI-83 Premium CE

Le contexte support est celui de l'activité 1 dans laquelle on cherche « la meilleure » droite d'ajustement du nuage de points représentant la série statistique :

|                                                                                                    | $x_i$                                              | 4                                                     | 5                         | 7                                                                                             | 11                                                                                                    | 13                                                                                     |                                                                        |            |
|----------------------------------------------------------------------------------------------------|----------------------------------------------------|-------------------------------------------------------|---------------------------|-----------------------------------------------------------------------------------------------|----------------------------------------------------------------------------------------------------|----------------------------------------------------------------------------------------|------------------------------------------------------------------------|------------|
|                                                                                                    | уi                                                 | 1                                                     | 4                         | 5                                                                                             | 4                                                                                                    | 6                                                                                      |                                                                        |            |
| Pour saisir une série statistique, on accède aux fonctions statistiques par la fonction stats [stats]entrer].                                                     |                                                    |                                                       |                           |                                                                                               | NORMAL FLOT                                                                                                    | T AUTO RÉEL RA<br>L3 L4                                                                |                                                                        |            |
| Les valeurs des $x_i$ sont sais<br>dans la colonne $L_1$ en ap<br>valeur sur <u>entrer</u> ]. Les valeur<br>$L_2$ , atteinte par les flèches<br>saisir également. | ies au fur<br>puyant a<br>s des y; da<br>direction | r et à mes<br>après cha<br>ans la colo<br>nelles, soi | ure<br>que<br>nne<br>nt à |                                                                                               | NORMAL FLOT                                                                                                    | T AUTO RÉEL RA                                                                         |                                                                        |            |
| Les données sont représe<br>d'affichage des données<br>atteint à l'aide de la su<br>[2nde][f(X)][entrer].                                                         | entées av<br>statistiqu<br>ccession                | vec le m<br>ues que<br>des touc                       | enu<br>I'on<br>hes        |                                                                                               | NORMAL FLOT<br>Grophi Gro<br>Aff NAff<br>Type:<br>Xliste<br>Yliste<br>Marque<br>Couleur:                                         | T AUTO RÉEL RA<br>Ph2 Graph3<br>                                                       | <u>0</u> 94 04<br>⊾∟∠                                                  |            |
| Il ne reste qu'à sélectionne<br>représentation de ces donn                                                                                                    | r le repèr<br>ées avec                             | re adapté<br>[zoom]9].                                | à la                      |                                                                                               | NORMAL FLOT                                                                                                    | T AUTO RÉEL RA                                                                         |                                                                        |            |
| Pour obtenir les éléments<br>méthode des moindres ca<br>mode <b>CALC</b> du menu statist                                                                          | de l'ajust<br>rrés, il fa<br>ique : [sta           | ement pa<br>ut revenir<br>ats)▶[4].                   | r la<br>· au              |                                                                                               | KORMAL FLOT<br>ÉDIT CAL<br>1:Stats<br>2:Stats<br>3:Med-Me<br>4:Ré9Lin<br>5:Ré9Des<br>6:Ré9Des<br>7:Ré9Des<br>8:Ré9Lin<br>9↓Ré9Ln | T AUTO RÉEL RA<br>TESTS<br>1 Var<br>2 Var<br>ed<br>(ax+b)<br>92<br>93<br>94<br>h(a+bx) | 10 MP                                                                  |            |
| Dans ce menu, effectuer :<br>2nde 1 entrer 2nde 2 entre<br>On obtient les éléments de                                                                             | l v v en                                           | trer].<br>d'ajustemo                                  | ent.                      | NORMAL FLOTT AUTO<br>Ré9Lin<br>Xliste:∎1<br>Yliste:L2<br>ListeFréq:<br>Enr ré9ÉQ:<br>Calculer | RÉEL RAD MP<br>n(ax+b)                                                                                                    | NORM<br>y=<br>a=<br>b=<br>r <sup>2</sup><br>r=                                         | AL FLOTT AUTO R<br>(Rég<br>ax+b<br>0.35<br>1.2<br>=0.525<br>0.72456883 | ÉEL RAD MP |